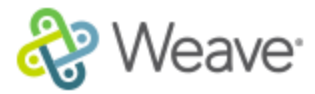

## How to log into Weave Affirm

- 1. Request that your Affirm Managers activate your account in Affirm and assign you the appropriate standards roles based on your responsibilities
- 2. Navigate to and log in your Weaveonline system. Your blue navigation toolbar should look like this (if you don't see the word Affirm, your Manager has not activated you in the system yet)

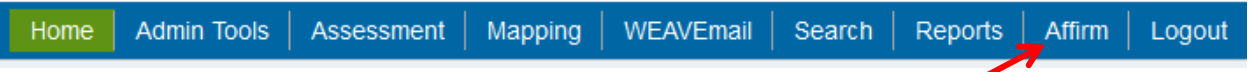

3. Click on the new Affirm tab

🔶 Affirm

4. You are now in your new Affirm application, on the Dashboard page. No need to log in separately.

## How to get back to the Weaveonline system from Affirm

1. Click on the cloud icon in the upper right corner of your screen

|    | Dashboard                                                                                  | Standards | Documents | Reports | Management |  |  |  |  |
|----|--------------------------------------------------------------------------------------------|-----------|-----------|---------|------------|--|--|--|--|
| 2. | This will drop down a menu. All the way to the left, you'll see a green "Assessment" butto |           |           |         |            |  |  |  |  |

| click on that and you'll be taken back to your Weaveonline system. |               |             |                                     |   |                   |                 |  |        |  |
|--------------------------------------------------------------------|---------------|-------------|-------------------------------------|---|-------------------|-----------------|--|--------|--|
| Assessment                                                         | Accreditation | Subscriber: | Your Institution [yourstate ID=499] | ¥ | Select a Project: | Default Project |  | Log Ou |  |

Dashboard

Standards

Documents

Reports

Management

3. You can log out from either the Affirm or the Weaveonline systems